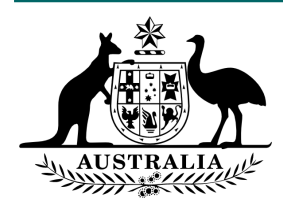

## Cisco Court Cast – Allowing Microphone and Camera Settings in Google Chrome

1. From within Chrome, click on the ellipsis and go to Settings

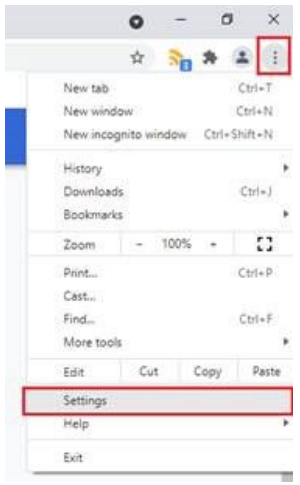

- 2. On the left menu Choose Privacy and Security
- 3. Then from the options on the right choose Site settings
- 4. Find join.federalcourts.gov.au from the list and click the arrow to expand the options

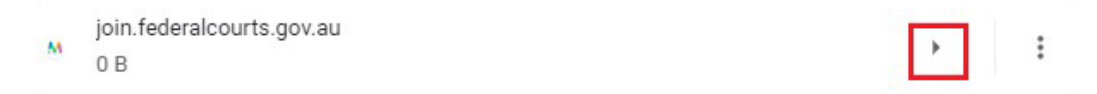

5. Using the down arrows, enable Camera and Microphone (Setting = Allow)

| Permissions | Reset per     | missions |
|-------------|---------------|----------|
| Location    | Ask (default) | •        |
| Camera      | Allow         | •        |
| Microphone  | Allow         | •        |

6. The settings save automatically, you can now close Google Chrome.